## **PACKER/ IMPORTERS REGISTRATION**

Step by Step Procedure for filling the application New User Registration

Step 1: Go to <a href="https://labour.tn.gov.in/">https://labour.tn.gov.in/</a>

Step 2: Click on New User

**Step 3:** In the Registration form enter your Personal Details, Address for Communication, Contact Details **Step 4:** Enter your mobile number and E-Mail and verify both

Step 5: In Documents to be uploaded, upload

1) PAN / Ration Card / Voter ID / Driving License

2) Aadhar Card

Step 6: Set your password.

Step 7: Go to User login page https://labour.tn.gov.in/services/users/login

Step 8: Login with your loginId and password.

Step 9: Select the relevant Act from the Dash Board in the User login screen.

## The Legal Metrology (Packaged Commodities) Rules, 2011

- > Packers Registration
- > Importers Registration
- Packer Amendment
- > Importer Amendment

**Step 10:** Select the services

Step 11: Fill in the following details in the appropriate boxes displayed on the screen.

Step 12 : Documents to be uploaded For Packer Registration

## DOCUMENTS ENCLOSED Upload file ≏ Duly self-attested Identity Proof of Proprietor/Authorised Signatory (Pan Card/Aadhaar Card/Voter I.D./Driving Licence etc.)\* (Maximum file size should not exceed 1 MB.File should be pdf,jpeg,bmp format) Upload file 1 Certificate of Verification of Weight and Measure intend to use for packaging purpose (Maximum file size should not exceed 1 MB.File should be pdf,jpeg,bmp format) Upload file Food Safety License details (Maximum file size should not exceed 1 MB.File should be pdf,jpeg,bmp format) **Upload file** GST Number / PAN Number Document of the Company\* (Maximum file size should not exceed 1 MB.File should be pdf,jpeg,bmp format) Documents to be uploaded For Importer Registration DOCUMENTS ENCLOSED Upload file <u> </u> Duly self-attested Identity Proof of Proprietor/Authorised Signatory (Pan Card/Aadhaar Card/Voter I.D./Driving Licence etc.)\* (Maximum file size should not exceed 1 MB.File should be pdf,jpeg,bmp format) Upload File GST Number / PAN Number Document of the Company\*

IEC Document\* (Maximum file size should not exceed 1 MB.File should be pdf,jpeg,bmp format)

(Maximum file size should not exceed 1 MB.File should be pdf,jpeg,bmp format)

Step 13: Click On Pay and Submit the application

**Step 14 :** Authority will scrutinize your application and will approve if it adheres to the prescribed norms.

Upload file

Step 15: In the screen we can see status as "approved" . Download the Certificate .

Step 16: If the status reads "returned" rectify the defect(s) and resubmit your application